## How to change the User password

## A) Change password from GBS Website

- 1. Log in to www.gbs2u.com
- 2. Click "Support"

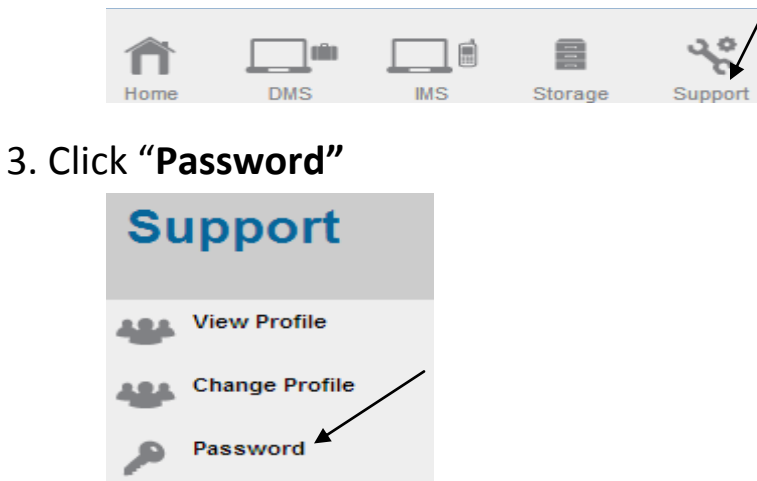

- A) Key in your Personal ID (Minimum 6 Digit Can be Alphabet or Numeric or mix content)
  - B) Please select "**Yes**" to reset all passwords to main (All Password will be same as main)
  - C) Key in your old password
  - D) Key in your new password Minimum 8 Digit Can be Alphabet or Numeric or mix content) & retype the new password

| GBS2U : Change Password     |                   |
|-----------------------------|-------------------|
| Profile Information         |                   |
| Name                        | : GBS WORLDWIDE S |
| Account Information         |                   |
| User ID                     | : GBS2U           |
| Main                        |                   |
| *Personal User ID           | : ANYTHING A      |
| *Reset All Password to Main | : Yes T B         |
| *Old Password               | : •••• C          |
| *Password                   | : ••••••          |
| *Retype Password            | :                 |

E) Click "Preview" and "Submit", the new password will update into GBS server .

| GBS2U : Preview             |                         |
|-----------------------------|-------------------------|
| Profile Information         |                         |
| Name                        | : GBS WORLDWIDE SDN BHD |
| Account Information         |                         |
| User ID                     | : GBS2U                 |
| Main                        |                         |
| *Personal User ID           | : ANYTHING              |
| *Reset All Password to Main | : Yes                   |
| *Password                   | : Change                |
| Profile                     |                         |
| *Password                   | : Change                |
| IMS                         |                         |
| *Password                   | : Change                |
| Account                     |                         |
| *Password                   | : Change                |
| Network                     |                         |
| *Password                   | : Change                |
| Certificate                 |                         |
| *Password                   | : Change                |
| Organiser                   |                         |
| *Password                   | : Change                |
| Personal Data Management    |                         |
| *Password                   | : Change                |
| Family Data Management      |                         |
| *Password                   | : Change                |
| Customer Data Management    |                         |
| *Password                   | : Change                |
| Employee Data Management    |                         |
| *Password                   | : Change                |
| Supplier Data Management    | /                       |
| *Password                   | : Change                |
|                             | Submit                  |
|                             |                         |